# 发起人访客帐户的ISE SMS通知设置

### 目录

<u>简介</u> <u>先决条件</u> <u>要求</u> 使用的组件 <u>注意事项</u> <u>Process</u> 相关信息

### 简介

本文档介绍为发起人访客帐户设置短信服务(SMS)通知的流程。思科身份服务引擎(ISE)使用 SMTP到SMS网关系统。ISE向简单邮件传输协议(SMTP)服务器发送电子邮件,该服务器通过 SMS/SMS网关转发凭证:

- 电子邮件将发送到默认目的地(本例中为sms@cisco.com)。
- •一旦消息到达SMS网关,就会检查模板并找到移动号码。
- 然后,SMS网关将消息转发到该号码。

### 先决条件

#### 要求

Cisco 建议您了解以下主题:

- Cisco ISE程序的基本知识
- SMS/SMS网关系统的基础知识

#### 使用的组件

本文档中的信息基于Cisco SMTP到SMS网关系统。

本文档中的信息都是基于特定实验室环境中的设备编写的。本文档中使用的所有设备最初均采用原 始(默认)配置。如果您使用的是真实网络,请确保您已经了解所有命令的潜在影响。

注意事项

- 自助注册不支持SMS通知,仅适用于发起人创建的访客帐户。
- ISE仅支持"布局"字段中的变量替换。"目标"字段应仅包含SMS网关地址。不能使用HTML标记 ,如"Destination"字段中的"%mobilenumber%"来获取04xxxxxx@sms-cisco.com(Cisco bug ID <u>CSCtu25982</u>)。

### Process

1. 在"管理"窗口中,选择**Web Portal Management > 发起人组**。确保相应的保证人组的SMS发送 权限设置为"是"。

| 💧 Home Operations 🔻 Poli                                                   | cy ▼ Administration ▼               |  |  |  |  |
|----------------------------------------------------------------------------|-------------------------------------|--|--|--|--|
| 🔆 System 🖉 Identity Management 🔛 Network Resources 🛃 Web Portal Management |                                     |  |  |  |  |
| Sponsor Group Policy Sponsor Groups Settings                               |                                     |  |  |  |  |
| Sponsor Group List > SponsorAllAccounts                                    |                                     |  |  |  |  |
| Sponsor Group                                                              |                                     |  |  |  |  |
| General Authorization Lev                                                  | rels Guest Roles Time Profiles      |  |  |  |  |
|                                                                            |                                     |  |  |  |  |
| Allow Login                                                                | Yes 💌                               |  |  |  |  |
| Create Single Account                                                      | Yes 🔹                               |  |  |  |  |
| Create Random Accounts                                                     | Yes 🔻                               |  |  |  |  |
| Import CSV                                                                 | Yes 🔻                               |  |  |  |  |
| Send Email                                                                 | Yes -                               |  |  |  |  |
| Send SMS                                                                   | Yes                                 |  |  |  |  |
| View Guest Password                                                        | Yes 🔻                               |  |  |  |  |
| Allow Printing Guest Details                                               | Yes 🔻                               |  |  |  |  |
| View/Edit Accounts                                                         | All Accounts 👻                      |  |  |  |  |
| Suspend/Reinstate Accounts                                                 | All Accounts 👻                      |  |  |  |  |
| * Account Start Time                                                       | 1 Days (Valid Range 1 to 99999999)  |  |  |  |  |
| * Maximum Duration of Account                                              | 5 Days (Valid Range 1 to 999999999) |  |  |  |  |

2. 从Administration菜单中,选择**System > Settings > SMTP Server**。配置SMTP服务器设置。

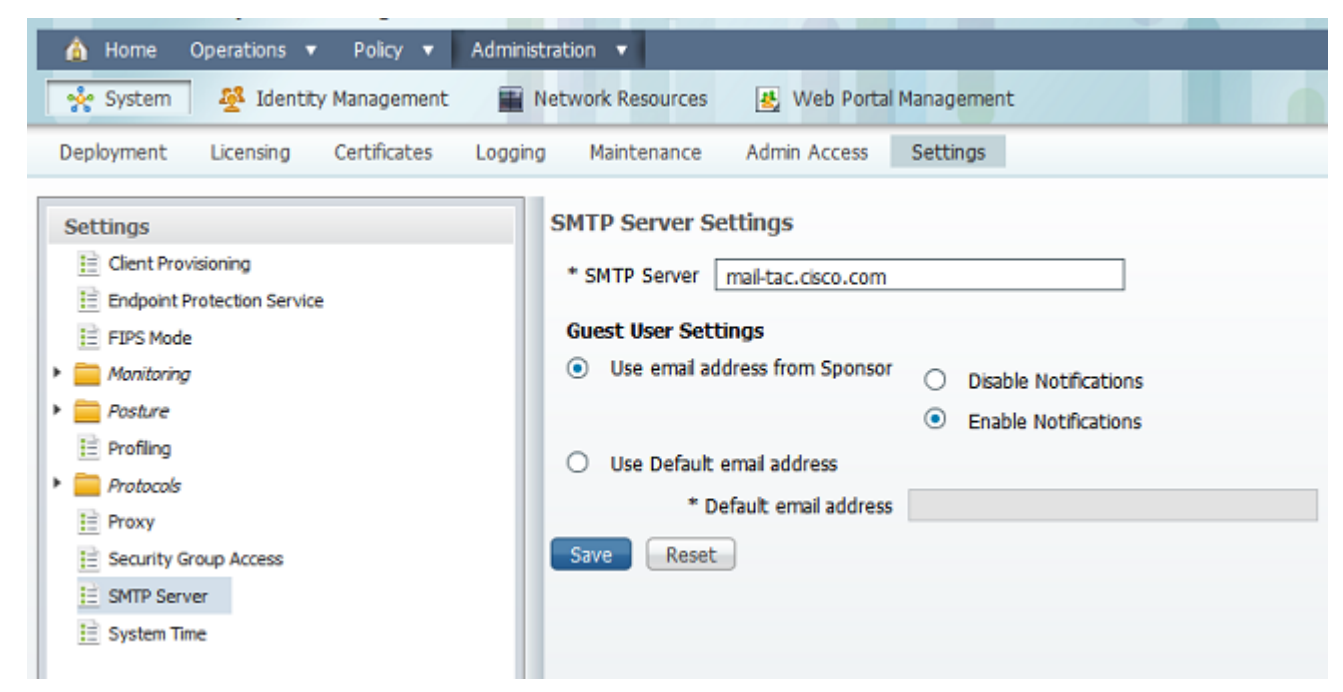

3. 从Administration菜单中,选择Web Portal Management > Settings > **Sponsor > Language Template > [Language] > Configure SMS Text Notification。**配置主题、目标(SMS网关电子 邮件地址)和布局。

|                           |                                         | configure crea                                                                                                    | the bright back recount                                      |  |
|---------------------------|-----------------------------------------|----------------------------------------------------------------------------------------------------|--------------------------------------------------------------|--|
| * Sponsor                 |                                         | Configure Create Random Guest Accounts                                                                                                    |                                                              |  |
| Authentication Source     |                                         | Configure Import Guest Accounts<br>Configure Bulk Create Status Display<br>Configure Bulk Print Tabular Display<br>Configure Sponsor Settings Customizations<br>Configure Email Notification |                                                              |  |
| 🔻 🧱 Language Template     |                                         |                                                                                                    |                                                              |  |
| ≧ ChineseSimplified_简体中文  |                                         |                                                                                                    |                                                              |  |
| ☐ ChineseTraditional_新聞中文 |                                         |                                                                                                    |                                                              |  |
| 🗎 English                 |                                         |                                                                                                    |                                                              |  |
| 🗎 French_Français         |                                         |                                                                                                    |                                                              |  |
| 🗎 German_Deutsch          | Configure SMS Text Message Notification |                                                                                                    |                                                              |  |
| Italian_Italiano          |                                         | * Subject                                                                                                    | Guart SMS Natification                                       |  |
| 註 Japanese_日本語            |                                         | Subject                                                                                                    | Gdesc SHS Nocircadon                                         |  |
| 眭 Korean_한국어              |                                         | * Destination                                                                                                    | sms@example.com                                              |  |
| Portuguese_Português      | 0                                       |                                                                                                    | user:UserName                                                |  |
| 🗎 Russian_Русский         | •                                       |                                                                                                    | password:password                                            |  |
| 🗎 Spanish_Español         |                                         |                                                                                                    | api_id:AccountID<br>to:%mobilepumber%                        |  |
| My Devices                |                                         |                                                                                                    | text:Your guest account details:                             |  |
| E Authentication Source   |                                         | * Layout                                                                                                    | text:Username: %username%                                    |  |
| Language Template         |                                         |                                                                                                    | text:rassword: vepassword/ve<br>text:Valid From: %starttime% |  |
| Portal Configuration      |                                         | 4                                                                                                    | LILLANDER WILLANDER AND AND AND AND AND AND AND AND AND AND  |  |

## 相关信息

• <u>技术支持和文档 - Cisco Systems</u>

#### 关于此翻译

思科采用人工翻译与机器翻译相结合的方式将此文档翻译成不同语言,希望全球的用户都能通过各 自的语言得到支持性的内容。

请注意:即使是最好的机器翻译,其准确度也不及专业翻译人员的水平。

Cisco Systems, Inc. 对于翻译的准确性不承担任何责任,并建议您总是参考英文原始文档(已提供 链接)。